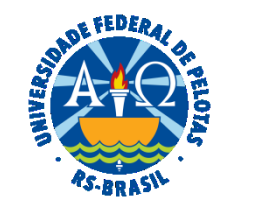

#### UNIVERSIDADE FEDERAL DE PELOTAS

### **BASE DE CONHECIMENTO**

# CORREÇÃO DE CERTIFICADO

#### QUE ATIVIDADE É?

Solicitação de correção de certificado.

#### QUEM FAZ?

A SRA (Seção de Registro e Acompanhamento) do NAPE (Núcleo de Apoio a Projetos de Extensão) da CEDS (Coordenação de Extensão e Desenvolvimento Social) da PREC (Pró-Reitoria de Extensão e Cultura).

#### COMO SE FAZ? POSSUI FLUXO JÁ MAPEADO?

O(A) Coordenador(a) deverá iniciar processo do tipo "Extensão: Correção de Certificado". Incluir o formulário de solicitação "PREC Correção de Certificados de Ação de Extensão", preencher as informações solicitadas e assinar. Preencher a planilha de dados (modelo disponível em <u>https://wp.ufpel.edu.br/prec/siex/certificados/</u>) de acordo com as instruções e anexar ao processo. Enviar o processo para a Seção de Registro e Acompanhamento (SRA).

A SRA irá acessar no Cobalto o módulo Certificados Eletrônicos e revogar o certificado a ser corrigido. Após, irá realizar a importação dos dados informados na tabela e emitir o novo certificado. A SRA acessará a função "Validar", onde o Cobalto emitirá o certificado, juntamente com um e-mail ao participante da emissão do certificado.

A SRA devolve o processo ao(à) Coordenador(a) informando a emissão dos certificados corrigidos.

# QUE INFORMAÇÕES/CONDIÇÕES SÃO NECESSÁRIAS?

Observação das instruções presentes na página da PREC (Projetos/Certificados).

### QUAIS DOCUMENTOS SÃO NECESSÁRIOS?

Formulário de Solicitação (No SEI, em "Gerar Documento", escolha a opção "PREC Correção de Certificados de Ação de Extensão").

Planilha de dados (Disponível em https://wp.ufpel.edu.br/prec/siex/certificados/).

## QUAL É A BASE LEGAL?

Resolução COCEPE nº 10/2015

| Etapas | Quem faz?                                | O que fazer?                                                                                                   | Como?      |
|--------|------------------------------------------|----------------------------------------------------------------------------------------------------|------------|
| 1      | - COORDENADOR(A)                         | Iniciar processo do tipo "Extensão: Correção de Certificado"                                                   | No SEI     |
| 2      |                                          | Incluir o formulário de solicitação "PREC Correção de Certificados de Ação de Extensão", preenchendo as        |            |
|        |                                          | informações necessárias e assinando                                                                            | No SEI     |
| 3      |                                          | Preencher a planilha de dados disponível na página da PREC (https://wp.ufpel.edu.br/prec/siex/certificados/) e | No SEI     |
|        |                                          | anexar ao processo                                                                                             |            |
| 4      |                                          | Enviar o processo para a Seção de Registro e Acompanhamento (SRA)                                              | No SEI     |
| 5      | SEÇÃO DE REGISTRO E ACOMPANHAMENTO (SRA) | Analisar solicitação, devolvendo para ajustes, se necessário                                                   | No SEI     |
| 6      |                                          | Acessa módulo Certificados Eletrônicos                                                                         | No COBALTO |
| 7      |                                          | Revogar o certificado a ser corrigido                                                                          | No COBALTO |
| 8      |                                          | Realizar a importação dos dados informados na tabela                                                           | No COBALTO |
| 9      |                                          | Acessar a função "Validar", onde o Cobalto emitirá o certificado, juntamente com um e-mail ao participante     | No COBALTO |
|        |                                          | informando da emissão do certificado                                                                           |            |
| 10     |                                          | Devolver o processo ao(à) Coordenador(a) informando a emissão dos certificados corrigidos                      | No SEI     |

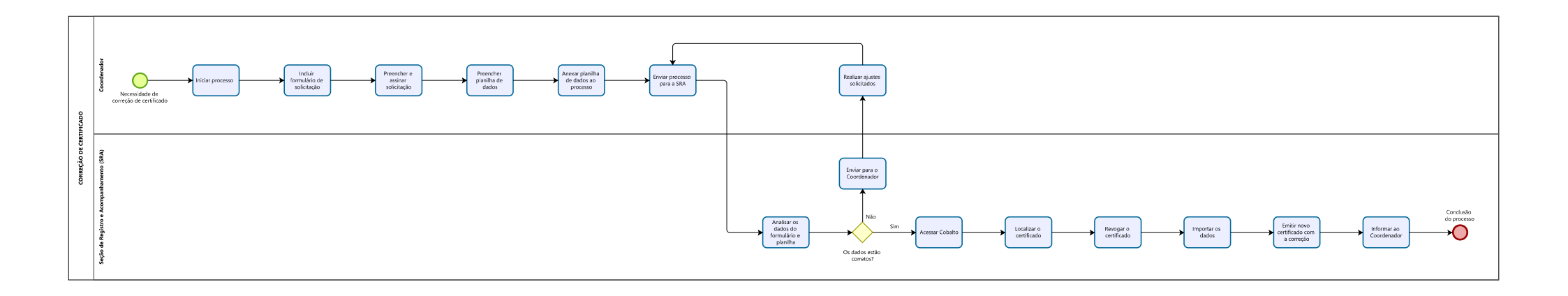